## คู่มือ การยืนยันตัวตน Microsoft Office 365

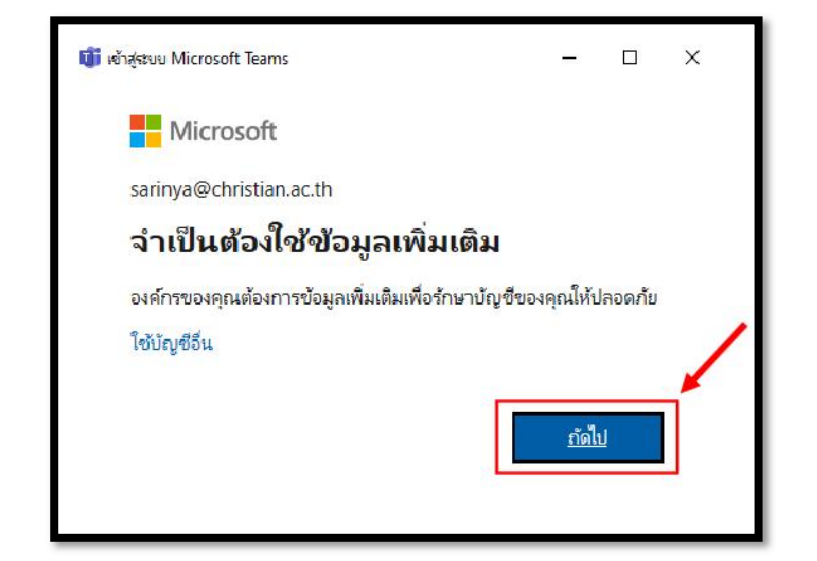

1.เมื่อลงชื่อเข้าใช้งานด้วย User และ Password เรียบร้อยแล้ว ให้คลิกที่ ถัดไป

- 2. ระบบจะให้ทาการยืนยันตัวตน ทั้ง 2 ตัวเลือก
- 2.1 วิธีการยืนยันตัวตนด้วยเบอร์โทรศัพท์มือถือ
- 2.2 วิธีการยืนยันตัวตนด้วยอีเมล์สารอง
- \*\*\* ต้องยืนยันตัวตนทั้ง 2 ตัวเลือก

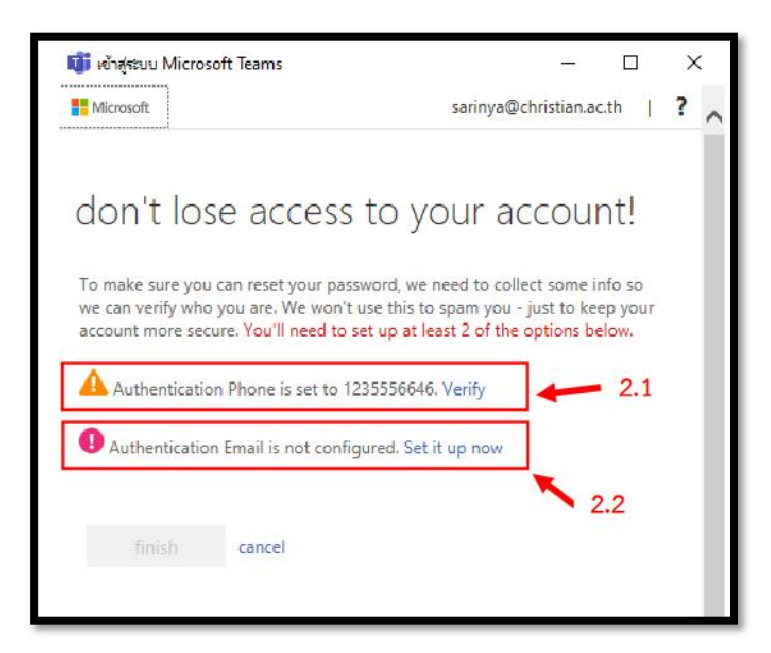

2.1 วิธีการยืนยันตัวตนด้วยเบอร์โทรศัพท์มือถือ ให้คลิกที่ Verify จากนั้นให้คลิกเลือกรหัสเบอร์โทรใน ประเทศ และ ใส่เบอร์โทรศัพท์มือถือ

ตัวอย่าง - Thailand (+66)

- 089242XXXX

เมื่อกรอกข้อมูลเสร็จแล้ว ให้ คลิกที่ text me

| Microsoft                                   | sarinva@christian.ac.th 1 7 |
|---------------------------------------------|-----------------------------|
| micioaon.                                   | sannyagennstantacter        |
| don't lose access to                        | your account                |
|                                             | your account.               |
| Please verify your authentication phone nur | mber below.                 |
| Authentication phone                        |                             |
| Thailand (+66)                              | $\checkmark$                |
| 089242                                      | ×                           |
|                                             |                             |
| text me call me                             |                             |

- ระบบจะทาการส่งรหัส OTP ไปยังโทรศัพท์มือถือ จากนั้นให้ใส่ รหัส OTP และคลิกที่ Verify เป็นอันเสร็จ วิธีการยืนยันตัวตนด้วยเบอร์โทรศัพท์มือถือ

|                   | <u> (191</u> 1)                     |                                                    | $\times$                                                  |
|-------------------|-------------------------------------|----------------------------------------------------|-----------------------------------------------------------|
| sarinya@c         | hristian.a                          | .th                                                | ? ,                                                       |
| vour ac           | cou                                 | nt!                                                |                                                           |
| Joan de           |                                     | .c.                                                |                                                           |
| nber below.       |                                     |                                                    |                                                           |
| 1212              |                                     |                                                    |                                                           |
|                   |                                     |                                                    |                                                           |
|                   |                                     |                                                    |                                                           |
|                   |                                     |                                                    |                                                           |
|                   |                                     |                                                    |                                                           |
| ication code to y | our phone                           | 5                                                  | $\mathbf{\mathcal{V}}$                                    |
| ication code to y | our phone<br>verif                  | y                                                  | Y                                                         |
|                   | sarinya@c<br>YOUT aC<br>nber below. | sarinya@christian.ac<br>YOUT ACCOUI<br>nber below. | sarinya@christian.ac.th  <br>your account!<br>nber below. |

2.2 วิธีการยืนยันตัวตนด้วยอีเมล์สารอง ให้คลิกที่ Set it up now จากนั้นให้ใส่อีเมล์สารอง

ตัวอย่าง - petch2015@gmail.com

\*\*\* อีเมล์สารองจะเป็น xxxx@Hotmail.com หรือ xxxx@gmail.com ก็ได้

\*\*\* แต่ไม่ใช่ xxxx@christian.ac.th

เมื่อกรอกข้อมูลเสร็จให้ คลิกที่ email me

| ม เขาสูระบบ Microsoft learns                                                              | - U X                   |
|-------------------------------------------------------------------------------------------|-------------------------|
| Microsoft                                                                                 | sarinya@christian.ac.th |
| don't lose access t<br>Please verify your authentication email a<br>work or school email. | O YOUR ACCOUNT!         |
| Authentication Email                                                                      |                         |
| petch2015@gmail.com                                                                       | ×                       |
| email me                                                                                  |                         |
|                                                                                           |                         |
|                                                                                           |                         |
| back                                                                                      |                         |

- ระบบจะทาการส่งรหัส OTP ไปยังอีเมล์สารอง จากนั้นให้ใส่ รหัส OTP และคลิกที่ Verify เป็นอันเสร็จ วิธีการยืนยันตัวตนด้วยอีเมล์สารอง

| ปี เข้าสู่ระบบ Microsoft Teams                                                         |                             | -                       |        | × |   |
|----------------------------------------------------------------------------------------|-----------------------------|-------------------------|--------|---|---|
| Microsoft                                                                              | sarinya@chri                | stian.ac.t              | th     | ? | ^ |
| don't <mark>l</mark> ose access                                                        | to your acc                 | oun                     | it!    |   |   |
| Please verify your authentication ema<br>work or school email.<br>Authentication Email | il address below. Don"t u:  | e your p                | rimary | / |   |
| petch2015@gmail.com                                                                    |                             |                         |        |   |   |
| email me                                                                               |                             |                         |        |   |   |
|                                                                                        | ng a verification code to y | our in <mark>b</mark> o | x.     |   | / |
| We've sent an email message containi                                                   |                             |                         |        |   |   |
| We've sent an email message containin<br>257769                                        | ×                           | verify                  |        |   |   |

3. เมื่อใส่ข้อมูลการยืนยันตัวตนเรียบร้อยแล้ว ให้ คลิกที่ finish เป็นอันเสร็จสิ้นการยืนยันตัวตน

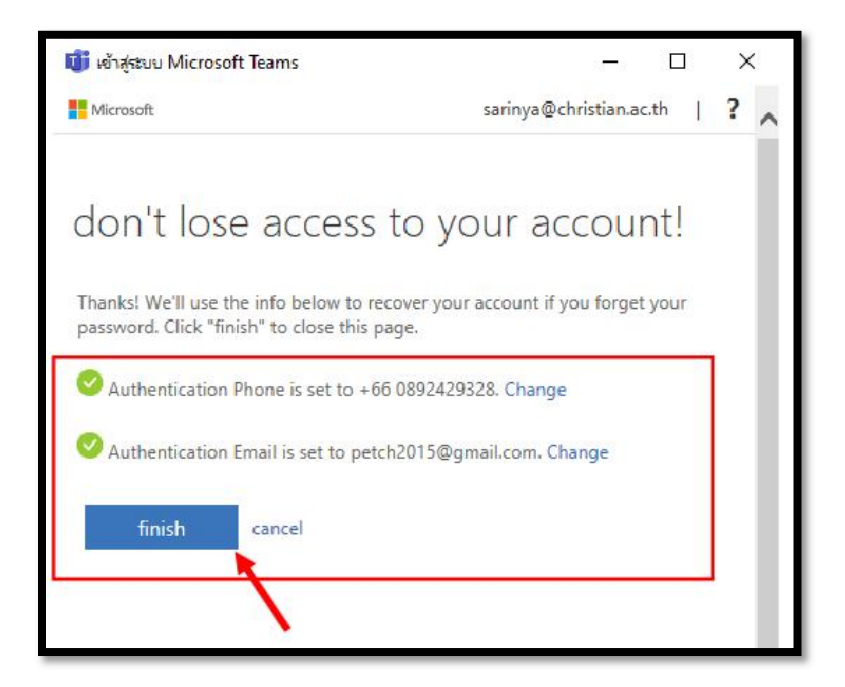